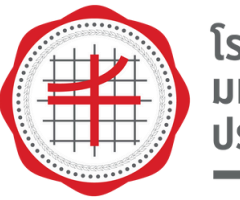

โรงเรียนสาธิต มหาวิทยาลัยศรีนครินทรวิโรฒ ประสานมิตร (ฝ่ายมัธยม)

## คู่มือการใช้งาน แอปพลิเคซัน สารสนเทศนักเรียน สแทน QR Code เข้าแถว

| เข้าสู่ระบบ                                                          | 👤 ข้อมูลทั่วไป                                                                                                    |
|----------------------------------------------------------------------|----------------------------------------------------------------------------------------------------|
| สารสนเทศ นักเรียน                                                    |                                                                                                    |
| กรอก User name / เลขบัตรประชาชน                                      |                                                                                                    |
| กรอก Password / รหัสนักเรียน 6 หลัก                                  |                                                                                                    |
| ດັ່ງຫຼາ                                                              |                                                                                                    |
| กรอก รทัสความปลอดภัย ตามภาพ                                          |                                                                                                    |
| เข้าสู่ระบบ<br>ตัวอย่าง<br>User : 898298365XXXX<br>Password : 024XXX | ดาวน์โหลด สำหรับ IOS<br>ดาวน์โหลด สำหรับ Android<br>Username : รหสนกเรยน 6 หลก@spsm.ac.th (ตัวอย่<br>025111)<br>Password : เลข 6 ตัวหลังของเลขบัตรประชาชน 13 หล่<br>(ตัวอย่าง : xxxxxx123456) |

### เข้าเว็บไซต์ระบบสารสนเทศนักเรียน เพื่อดาวน์โหลดแอปพลิเคชัน คลิกปุ่มดาวน์โหลด สำหรับผู้ใช้งานระบบ IOS ทับ Android

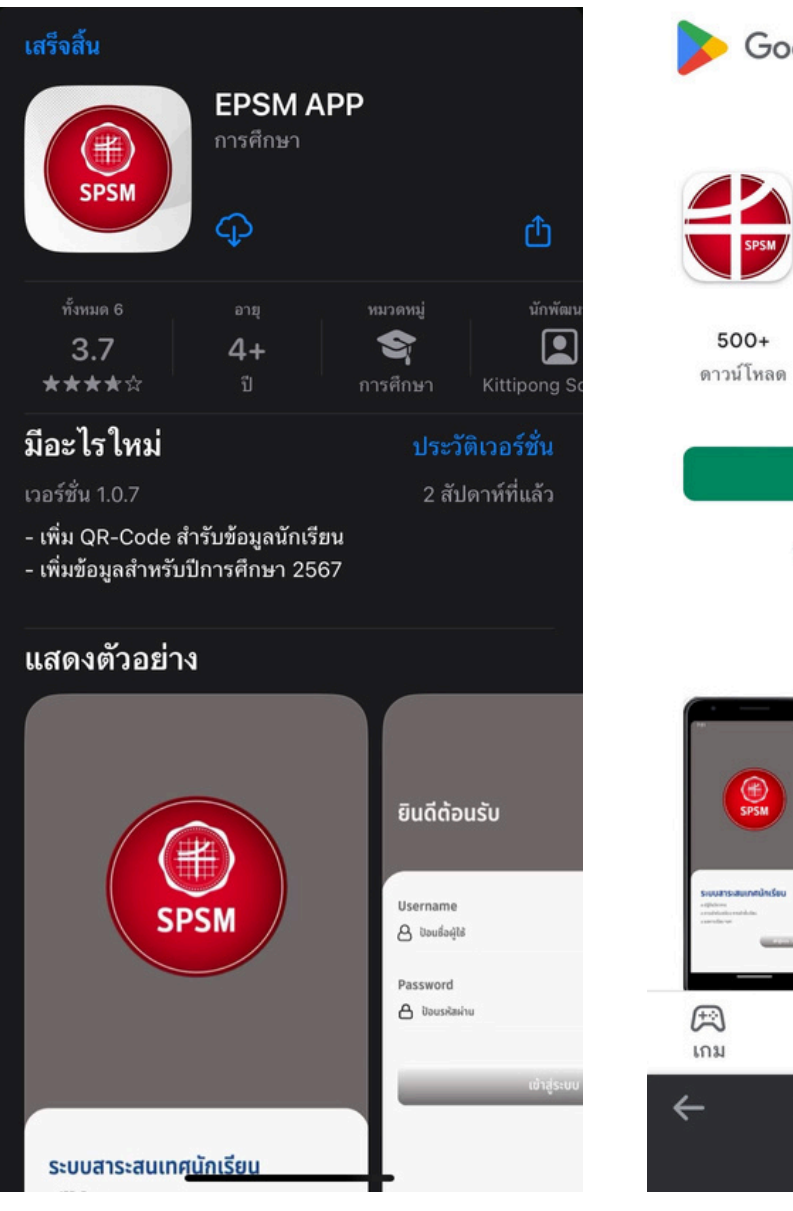

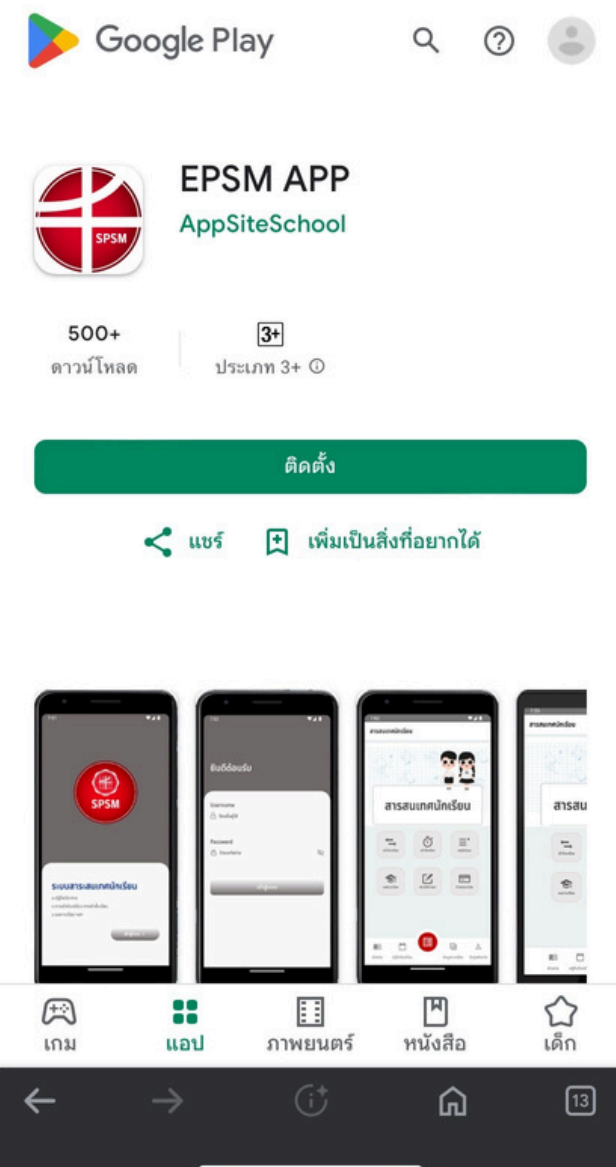

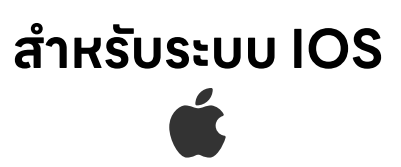

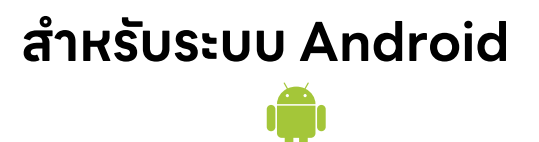

### ให้นักเรียนทำการติดตั้งแอปพลิเคชั่นให้เรียบร้อย

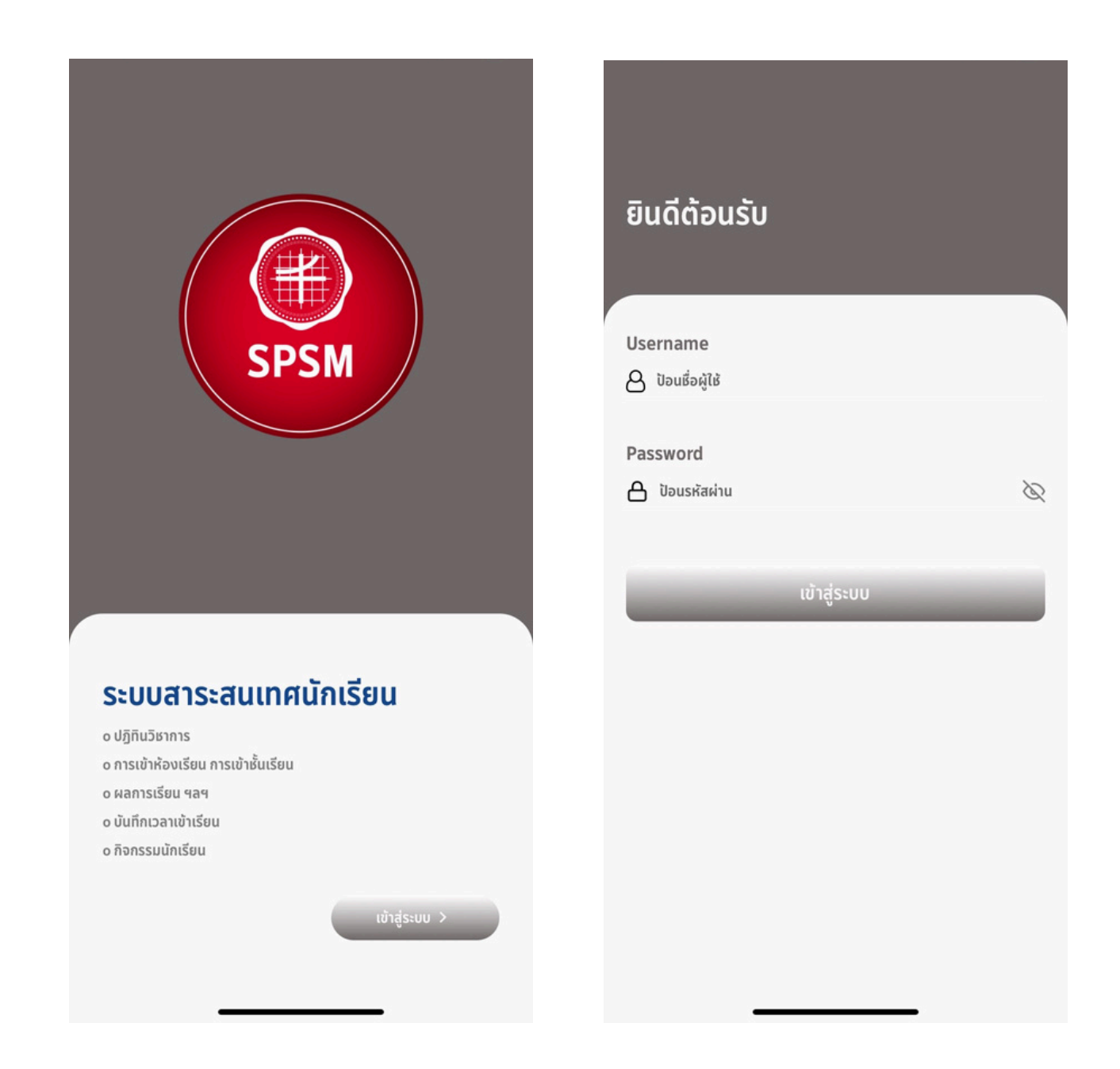

#### เข้าสู่ระบบด้วย

Username : <mark>รหัสประจำตัวนักเรียน</mark> ตามด้วย @spsm.ac.th Password : เลขบัตรประชาชน <mark>6 ตัวด้านหลัง</mark>

# > เซ็คซื่อเข้าแดว

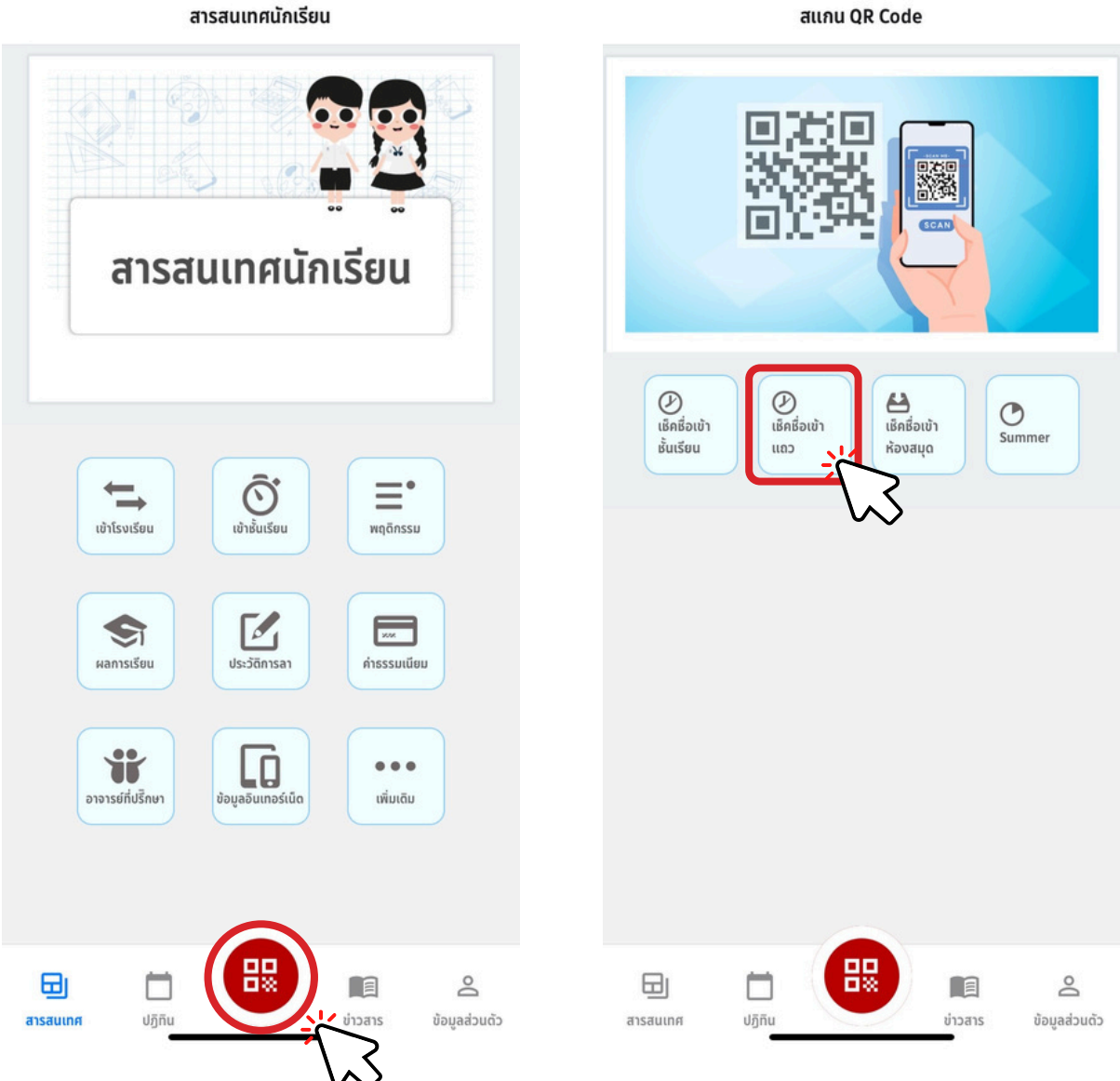

สแกน QR Code

- แดบเมนูด้านล่าง กดที่ปุ่มสแกนวงกลม
  เลือก เซ็คซื่อเข้าแดว

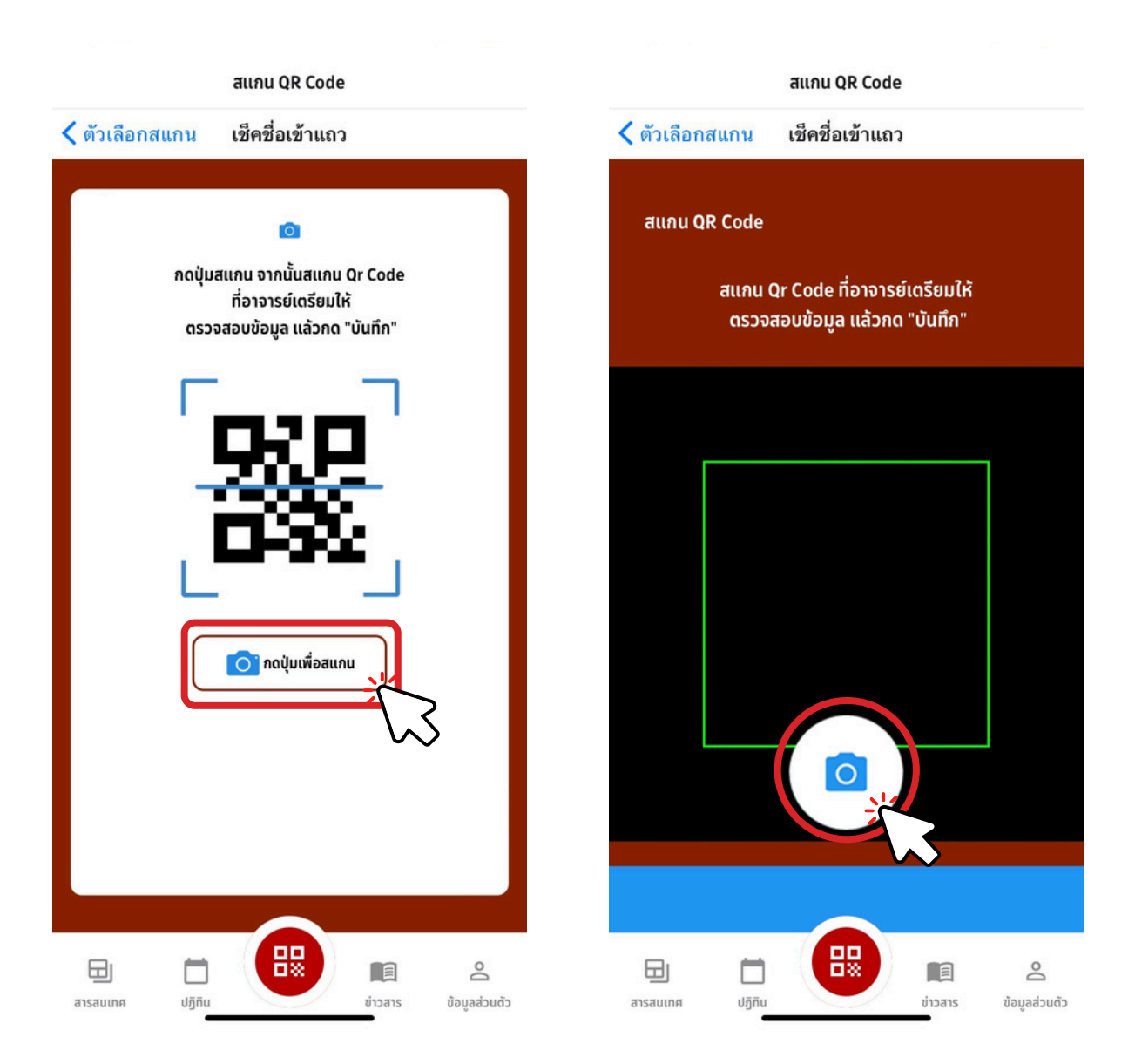

- นักเรียน กดปุ่มเพื่อสแกน
  กุดรูปกล้องเพื่อ สแกน QR Code ที่อาจารย์เตรียมให้

| สแกน QR Code                                   | สแกน QR Code                                 |
|------------------------------------------------|----------------------------------------------|
| < ตัวเลือกสแกน เช็คชื่อเข้าแถว<br>สแกน QR Code | จัวเลือกสแกน เช็คชื่อเข้าแถว<br>สแกน QR Code |
| ผลสแกน                                         | ผลสแกน                                       |
| Γαινάουμπη<br>αιανίκι Αδα                      | ເບັບທົ່າເຮັຍບຣ້ວຍ]<br>ກລັບເມນູหລັກ!          |
| มารลนเทศ ปฏิกิน มารสร ข้อมูลส่วนด้ว            | 🔁 🛅 🔛 📲 🕰<br>สารสนเทศ ปฏิทิน                 |

- สแทน QR Code เสร็จเรียบร้อย ให้นักเรียนกดเพื่อบันทึก
- จะขึ้นบันทึกการเซ็คซื่อเข้าแถวของนักเรียน เรียบร้อย